| SEAKEEPER <sup>.</sup>                                                          | TECHNICAL<br>BULLETIN | Product:              | Document #: | Rev: | Page:   |  |  |  |
|---------------------------------------------------------------------------------|-----------------------|-----------------------|-------------|------|---------|--|--|--|
|                                                                                 |                       | M5500, M8000 & M26000 | 90249       | 1    | 1 of 10 |  |  |  |
| Descriptions Compared Change New Color display for an extension (control morel) |                       |                       |             |      |         |  |  |  |

<u>Description</u>: Scope of Supply Change. New Color display for operator station (control panel)

Seakeeper is pleased to announce the new Color Display now provided in the scope of supply with all new gyro systems. The color display replaces the 2 piece Black and White display/keyboard combination previously supplied. The color display is one unit, reducing the number of cut-outs required for the operator station and with the color LCD, provides a more user friendly experience and more options to view.

Here is a comparison of the old to new operator station display

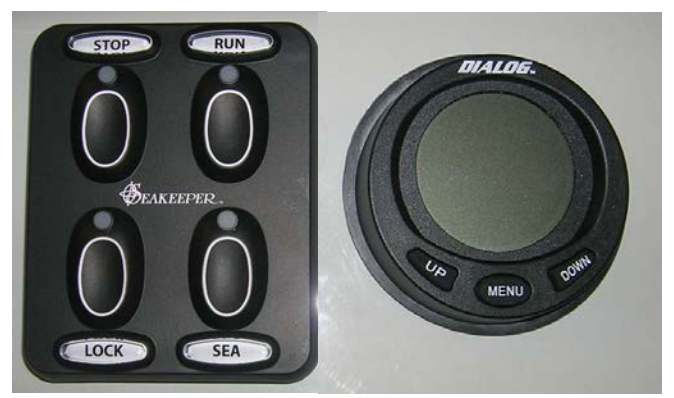

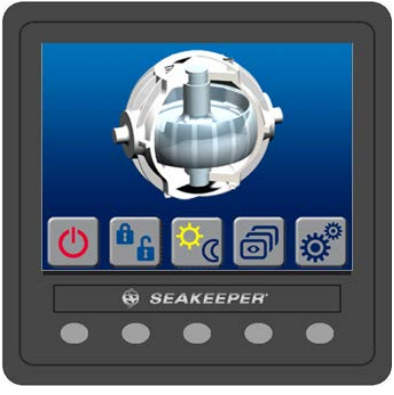

OLD – TWO PIECE; OPERATOR KEYPAD AND B/W DISPLAY

NEW - SINGLE UNIT COLOR DISPLAY

The new Color display was added to the scope of supply on the following gyro serial numbers and thereafter:

| M5500  | All shipments   |
|--------|-----------------|
| M8000  | G933 and higher |
| M26000 | S82 and higher  |

For reference in the scope of supply and for ordering spares:

| PART NUMBER | DESCRIPTION                                |
|-------------|--------------------------------------------|
| 30229       | Display, CANvu 355, with Mounting Hardware |

For Mounting details please see the following attached drawing: 90231 [COLOR OPERATOR DISPLAY ENVELOPE & MOUNTING DETAILS]

For operation of the new Color display, please see the attached Service Bulletin: 90241 Rev 1, DISPLAY SCREENS OVERVIEW – USER GUIDE

| TECHNICAL | Description:            |                             |                         | Docume    | ent #: | Rev:          | Page:    |  |  |  |
|-----------|-------------------------|-----------------------------|-------------------------|-----------|--------|---------------|----------|--|--|--|
| BULLETIN  | LLETIN Desc. of Process |                             |                         | 9024      | 19     | 1             | 2 of 10  |  |  |  |
|           |                         |                             |                         |           |        |               |          |  |  |  |
|           |                         |                             |                         |           |        |               |          |  |  |  |
|           | REVISION HISTORY        |                             |                         |           |        |               |          |  |  |  |
| REVISION  |                         | DESCRIPTION OF CHAN         | GES                     |           | DA     | TE            | APPROVED |  |  |  |
| 1         | INITIAL RELEASE         |                             |                         |           | 01/00  | 5/14          |          |  |  |  |
| <u> </u>  | I                       |                             |                         |           |        | -,            |          |  |  |  |
|           | SFAKFFPFR. INC.         |                             |                         |           |        |               |          |  |  |  |
|           |                         |                             |                         |           |        |               |          |  |  |  |
|           | 44425 PECA              | V COURT, SUITE 151, CALIFUR | NIA, WARTLAND, 206      | 19, U.S.A |        |               |          |  |  |  |
| PI        | HONE: 410-326-1590      | FAX: 410-326-1199           | E-MAIL: <u>customer</u> | service@s | eakeep | <u>er.com</u> |          |  |  |  |
|           |                         |                             |                         |           |        |               |          |  |  |  |
|           |                         |                             |                         |           |        |               |          |  |  |  |
|           |                         |                             |                         |           |        |               |          |  |  |  |
|           |                         |                             |                         |           |        |               |          |  |  |  |
|           |                         |                             |                         |           |        |               |          |  |  |  |
|           |                         |                             |                         |           |        |               |          |  |  |  |
|           |                         |                             |                         |           |        |               |          |  |  |  |
|           |                         |                             |                         |           |        |               |          |  |  |  |
|           |                         |                             |                         |           |        |               |          |  |  |  |
|           |                         |                             |                         |           |        |               |          |  |  |  |
|           |                         |                             |                         |           |        |               |          |  |  |  |
|           |                         |                             |                         |           |        |               |          |  |  |  |
|           |                         |                             |                         |           |        |               |          |  |  |  |
|           |                         |                             |                         |           |        |               |          |  |  |  |
|           |                         |                             |                         |           |        |               |          |  |  |  |
|           |                         |                             |                         |           |        |               |          |  |  |  |
|           |                         |                             |                         |           |        |               |          |  |  |  |
|           |                         |                             |                         |           |        |               |          |  |  |  |
|           |                         |                             |                         |           |        |               |          |  |  |  |
|           |                         |                             |                         |           |        |               |          |  |  |  |
|           |                         |                             |                         |           |        |               |          |  |  |  |
|           |                         |                             |                         |           |        |               |          |  |  |  |
|           |                         |                             |                         |           |        |               |          |  |  |  |
|           |                         |                             |                         |           |        |               |          |  |  |  |
|           |                         |                             |                         |           |        |               |          |  |  |  |
|           |                         |                             |                         |           |        |               |          |  |  |  |
|           |                         |                             |                         |           |        |               |          |  |  |  |
|           |                         |                             |                         |           |        |               |          |  |  |  |
|           |                         |                             |                         |           |        |               |          |  |  |  |
|           |                         |                             |                         |           |        |               |          |  |  |  |
|           |                         |                             |                         |           |        |               |          |  |  |  |
|           |                         |                             |                         |           |        |               |          |  |  |  |
|           |                         |                             |                         |           |        |               |          |  |  |  |
|           |                         |                             |                         |           |        |               |          |  |  |  |
|           |                         |                             |                         |           |        |               |          |  |  |  |

Г

|   | 8                                                                                                    | 7                                                                                                    | 6                                                                                                  | 5 | 4                                                                                                    |                                                                                                    | 3                                                                                                    | 2                                                                                                    | 1                                                                                                    |                                                                             |   |
|---|----------------------------------------------------------------------------------------------------|----------------------------------------------------------------------------------------------------|----------------------------------------------------------------------------------------------------|---|----------------------------------------------------------------------------------------------------|----------------------------------------------------------------------------------------------------|----------------------------------------------------------------------------------------------------|----------------------------------------------------------------------------------------------------|----------------------------------------------------------------------------------------------------|-----------------------------------------------------------------------------|---|
|   | NOTES:                                                                                                    |                                                                                                    |                                                                                                    |   |                                                                                                    | ZON                                                                                                    | E ECN NO. REV                                                                                                    | REVISIONS DESCRIPTION                                                                                                    | DATE                                                                                                    | APPROVED                                                                    |   |
| F | <ol> <li>SEAKEEPER 3022</li> <li>SPECIFICATIONS<br/>Power Required:<br/>Ambient Air Temp<br/>Cooling: None red<br/>range<br/>Weight: .25 lbs (.1<br/>Ingress Protection</li> </ol>                     | 29, OPERATOR DISPLAY<br>6<br>(from Controller)<br>erature: -20 to 70 degC<br>quired within ambient temp<br>1 Kg)<br>: IP 55                                                              | erature                                                                                            |   |                                                                                                    |                                                                                                    |                                                                                                    |                                                                                                    |                                                                                                    |                                                                             | F |
| E | Cable: 1m Length<br>3. SURFACE MOUN<br>Console space red<br>108 mm)<br>Mounting Instructio<br>3.375 inch (86mm<br>provided in Installa                                                                 | a, P/N 20204<br>TING INSTRUCTIONS<br>quired: Approx. 4.25 W x 4<br>ons: Surface mount to ves<br>) hole; with threaded moun<br>ation Manual.                                              | I.25 H inches (108 x<br>sel console panel,<br>nting kit. Use template                              |   |                                                                                                    |                                                                                                    |                                                                                                    |                                                                                                    |                                                                                                    |                                                                             | E |
| D | Maximum panel th<br>Minimum panel thi<br>Refer to display dr<br>before installing.<br>VERIFY ALL DIME<br>ANY HOLES.<br>4. FLUSH MOUNTIN<br>Console space req<br>mm) on surface of<br>114 mm) underside | ickness: 0.750 inches (19<br>ickness: .120 inches (3 mr<br>rawing dimensions and mo<br>ENSIONS BEFORE MOUN<br>G INSTRUCTIONS<br>juired: Approx. 6 W x 4.25<br>console. Approx. 6.5 W x 4 | mm)<br>n)<br>unting template<br>NTING OR CUTTING<br>H inches (152 x 108<br>4.5 H inches (165 x     |   | SEAKEEPER 30229                                                                                                    | OLOR DISPLAY                                                                                                    | SE                                                                                                    | EAKEEPER 30230 SUNCOVER                                                                                                    |                                                                                                    |                                                                             | D |
| C | Mounting Instruction<br>x 3.36 inch (85 x 8<br>template provided<br>Maximum panel this<br>Minimum panel this<br>Refer to display dra<br>before installing.<br>VERIFY ALL DIME<br>ANY HOLES.            | 5 mm) opening; with thread<br>in Installation Manual.<br>ickness: 0.120 inches (3 n<br>ckness: .120 inches (3 mn<br>awing dimensions and mou                                             | I console panel, 3.36<br>ded mounting kit. Use<br>nm)<br>n)<br>unting template<br>ITING OR CUTTING |   |                                                                                                    |                                                                                                    |                                                                                                    |                                                                                                    |                                                                                                    |                                                                             | C |
| В |                                                                                                    |                                                                                                    |                                                                                                    |   | MOUNTIN                                                                                                    | IG KIT                                                                                                    | SEA                                                                                                    | KEEPER 20209 FLUSH MOUNT<br>BRACKET                                                                                                    |                                                                                                    |                                                                             | В |
| A |                                                                                                    |                                                                                                    |                                                                                                    |   | THE INFORMATION CONTAINED<br>IN THIS DRAWING IS THE SOLE<br>PROPERTY OF SEAKEEPER, INC.<br>ANY REPRODUCTION IN PART OR<br>AS A WHOLE WITHOUT THE<br>WRITTEN PERMISSION OF<br>SEAKEEPER, INC. IS PROHIBITED. | APPLICABILITY         M7000         M7000A         M8000       X         M21000         M21000A         X         M26000       X         M5500       X | NAMENAMEDRAWNGW SKLAR27.CHECKEDS. GOSS27.ENG APPR.IICOMMENTS:IIALL DIMENSIONS ARI<br>INCHES UNLESS<br>OTHERWISE NOTEI | DATE<br>JUNE13<br>JUNE13<br>TITLE<br>COLOR OPEF<br>ENVELOPE & M<br>(SEE TABLE FOR M<br>(SEE TABLE FOR M<br>SIZE<br>DWG NO.<br>90<br>SCALE 1:1 WEIGHT .25 LBS ( | P.O. BOX 809<br>CALIFORNIA, MARYLANI<br>PH: (410) 326-1590 FAX:<br><b>RATOR DISPL</b><br>OUNTING DE<br>10DEL APPLICABII<br>231 | D 20619, USA<br>(410) 326-1199<br>LAY<br>TAILS<br>LITY)<br>REV<br>1<br>0F 2 | A |
|   | 8                                                                                                    | 7                                                                                                    | 6                                                                                                  | 5 | <b>4</b>                                                                                                    |                                                                                                    | 3                                                                                                    | 2                                                                                                    | 1                                                                                                    |                                                                             |   |

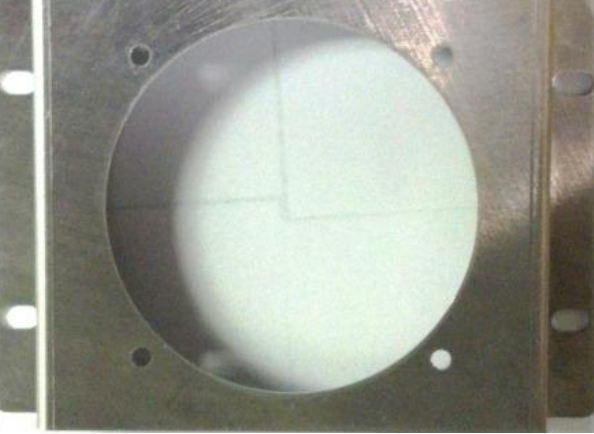

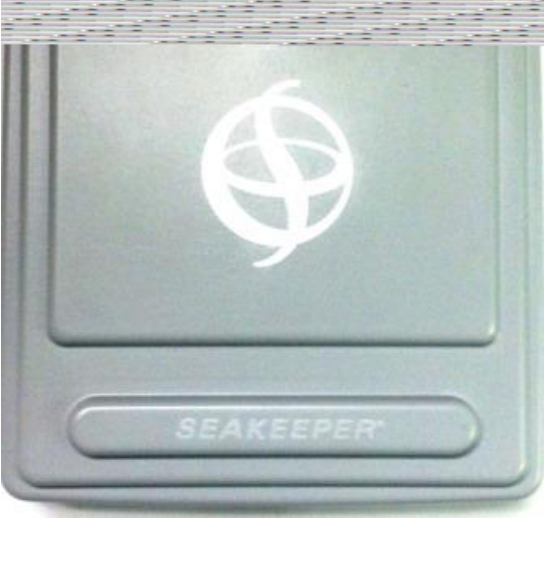

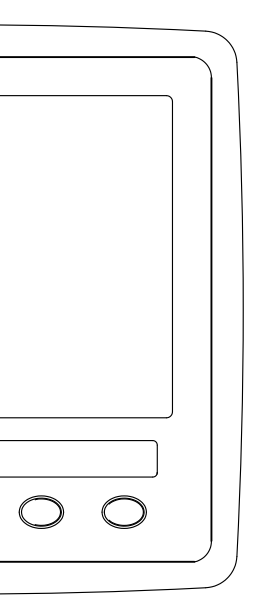

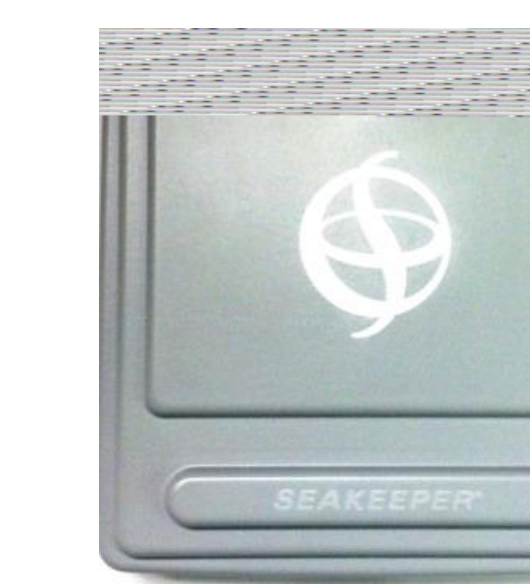

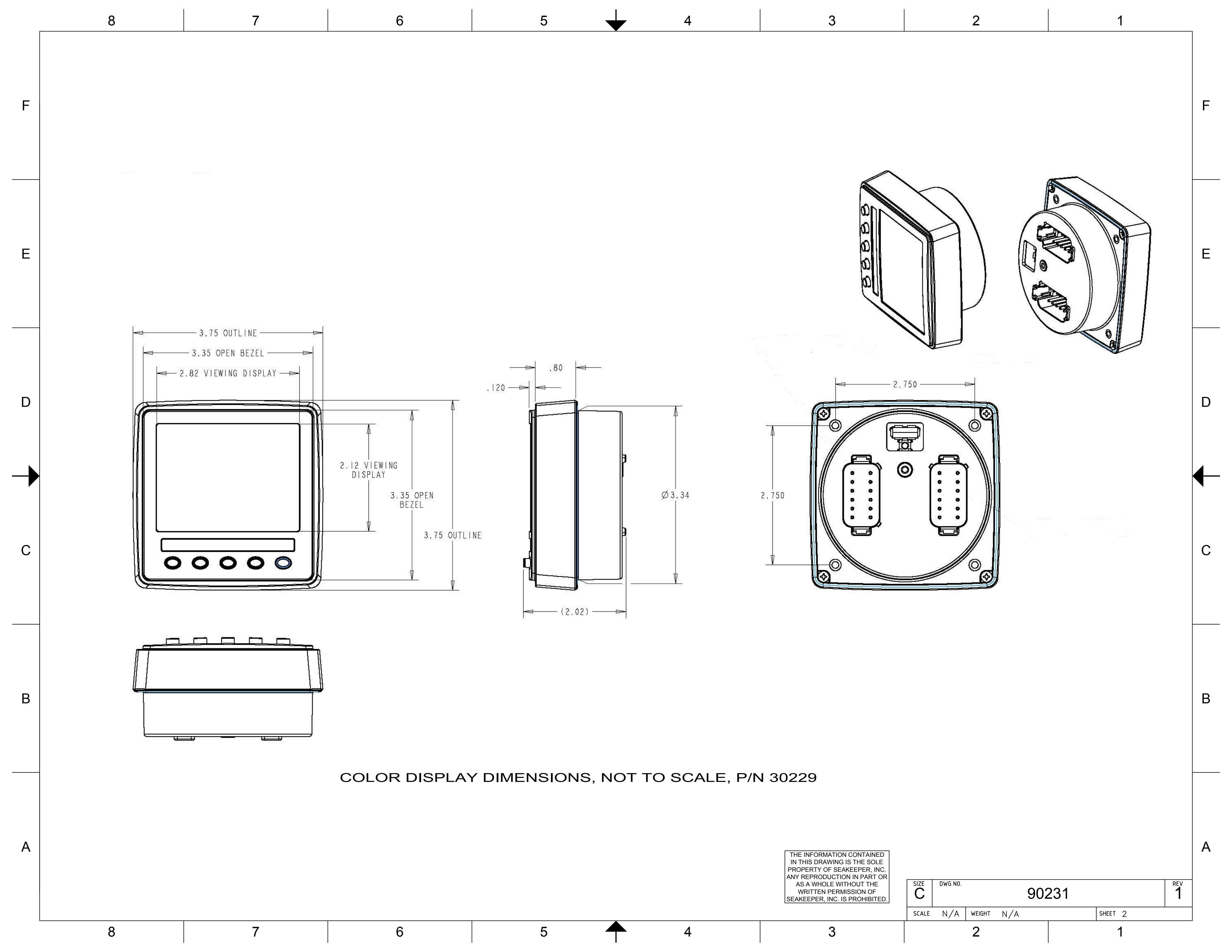

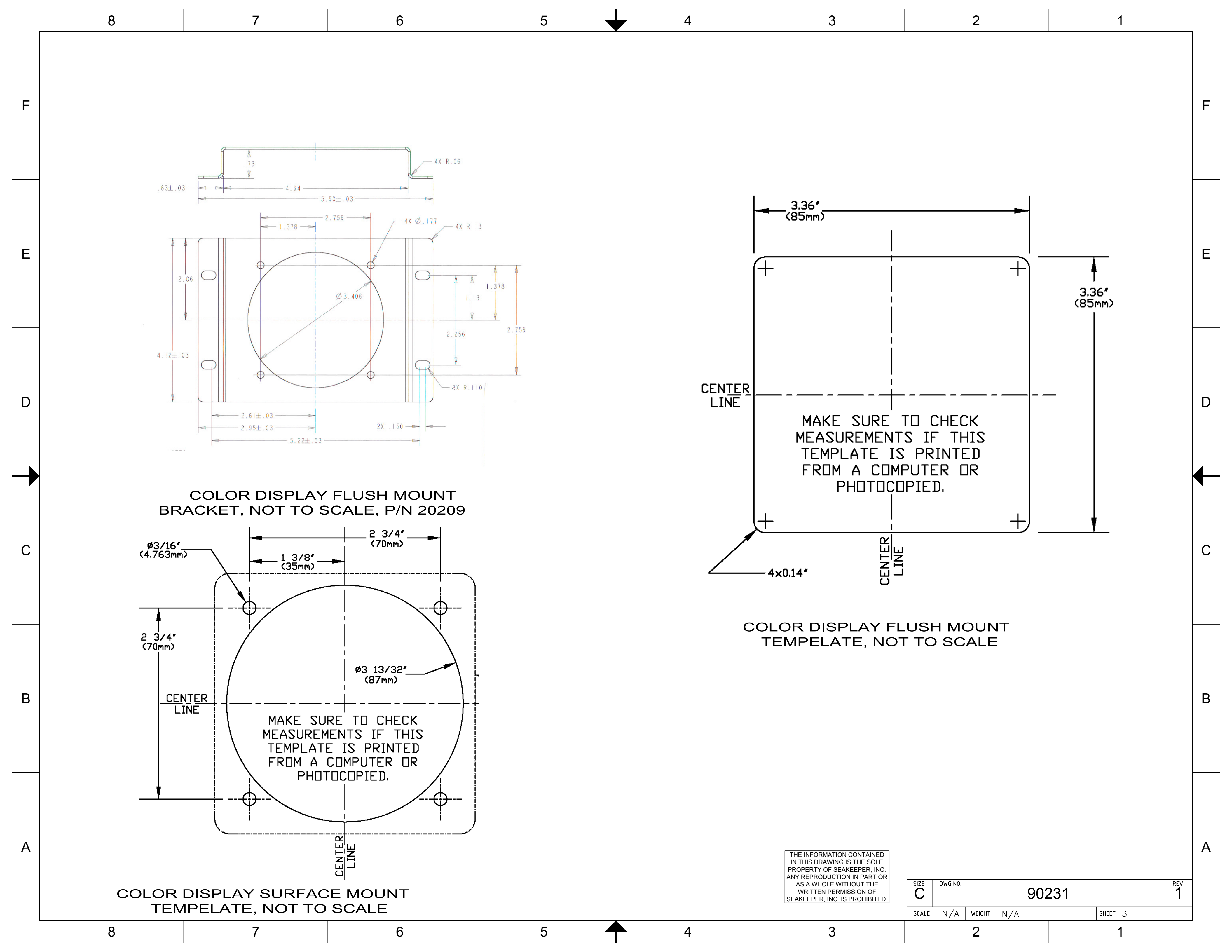

| SEAKEEPER <sup>®</sup>                             | Service  | Product: M5500, M8000, and M26000<br>Gyros with COLOR DISPLAY | Document #: | Rev: | Page:   |  |  |
|----------------------------------------------------|----------|---------------------------------------------------------------|-------------|------|---------|--|--|
| <b>Y</b>                                           | Bulletin |                                                               | 90241       | 1    | 6 of 10 |  |  |
| Description: DISPLAY SCREENS OVERVIEW – USER GUIDE |          |                                                               |             |      |         |  |  |

## **1.0 Introduction**

This section is an overview of the display screens for the Seakeeper Color Display for M5500, M8000, and M26000 gyro models.

## **1.1 Display Screens: Overview**

1) When 24 Vdc is applied to the Gyro Control Box the DISPLAY will power up and initialize. The SPLASH screen will be displayed

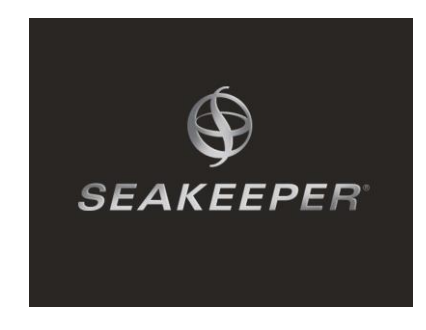

2) After the DISPLAY has initialized the HOME screen will be displayed

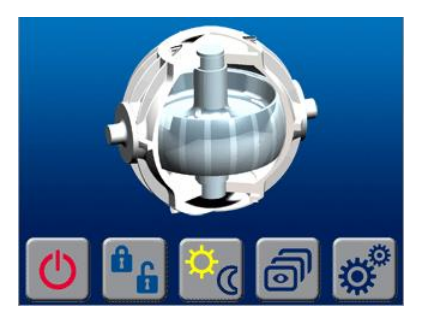

3) The DISPLAY has a set of five buttons that are under the BUTTON ICONS that appear on the display screen. The BUTTONS are the means for selecting the functions of the DISPLAY.

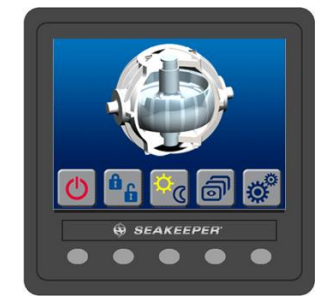

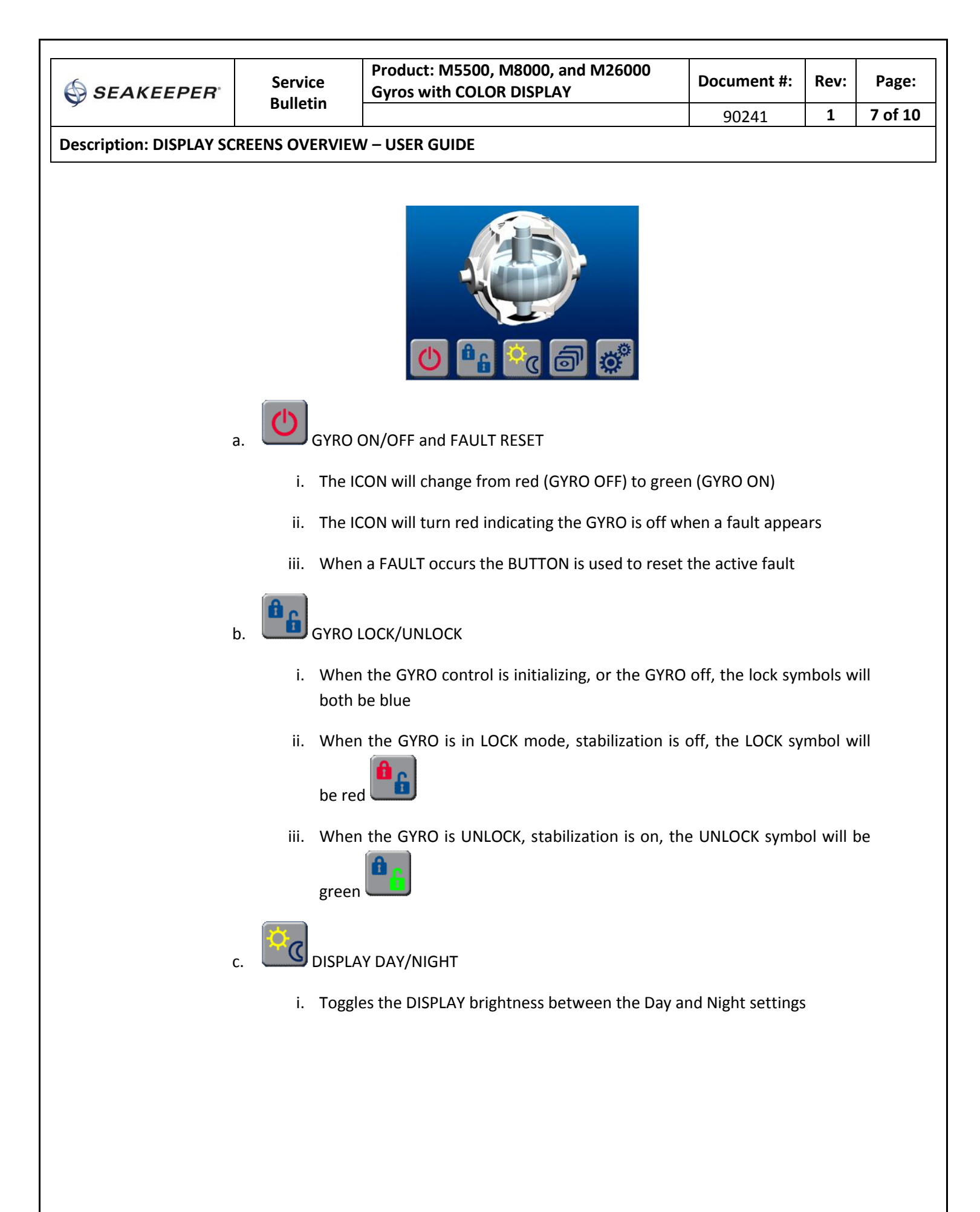

| Ø | SEAKEEPER |
|---|-----------|
|---|-----------|

Page:

**Description: DISPLAY SCREENS OVERVIEW – USER GUIDE** 

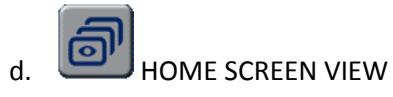

i. Switches the HOME screen views from an animation screen, to a screen displaying arrows with no animation, to a screen that shows GYRO rate on a graph

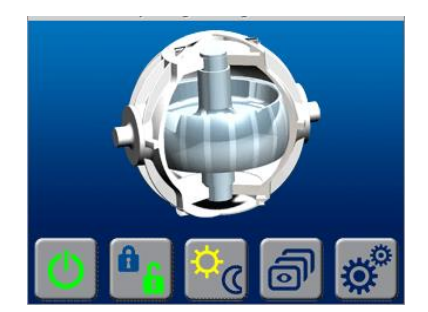

Home Screen with Animation: Flywheel will be spinning and gyro stabilizing

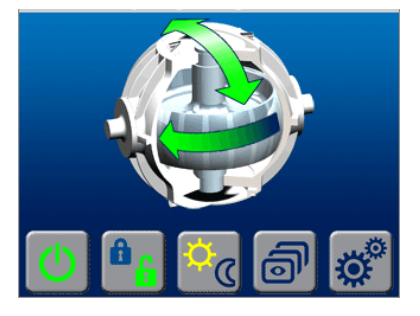

Home Screen with Arrows for flywheel spinning and stabilizing

|   |   |                |     | <b>~~~</b> |
|---|---|----------------|-----|------------|
| Ċ | â | <mark>.</mark> | ( ð | <b>Ö</b>   |

Home Screen indicating Gyro Rate

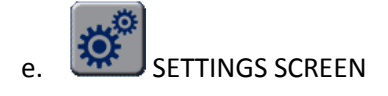

- i. Changes from the HOME screen to the SETTINGS screen
- 4) When the button is depressed for the SETTINGS screen SETTINGS screen

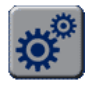

the DISPLAY changes to the

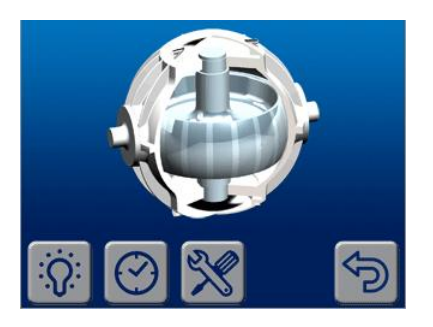

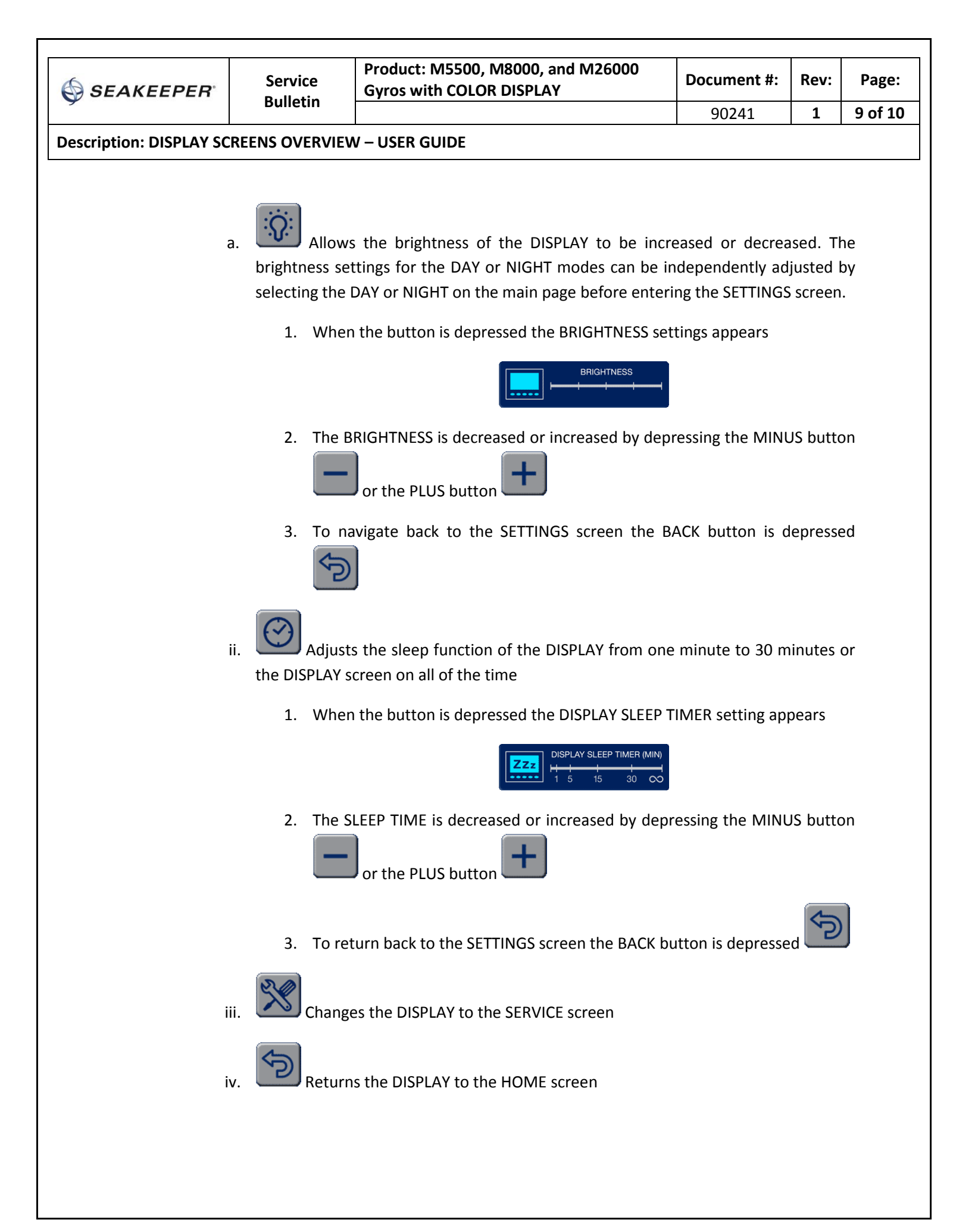

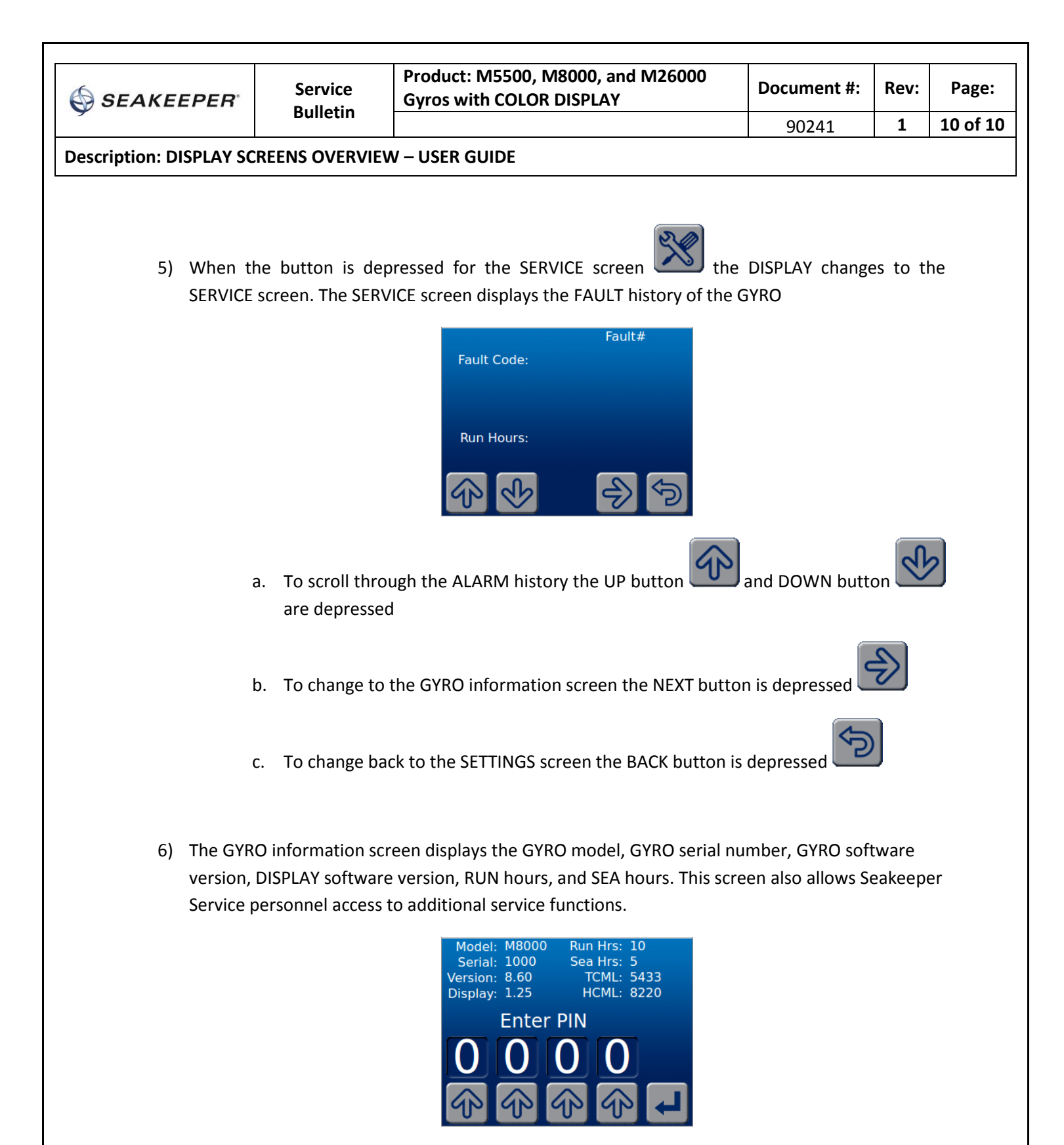

**a.** The RETURN button will return the DISPLAY to the SERVICE screen.